### blackbird

# **Dynamic Product Price**

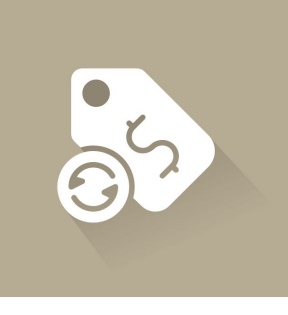

### DOCUMENTATION

Historique des révisions

| Version | Modifié le | Commentaire        | Version de l'extension |
|---------|------------|--------------------|------------------------|
| 1.0     | 30/10/2018 | Rédaction initiale | 1.0.0                  |
|         |            |                    |                        |

| Information                         | 1 |
|-------------------------------------|---|
| Installation                        | 1 |
| Configuration                       | 1 |
| Affichage                           | 2 |
| Paramètres                          | 2 |
| Utilisation                         | 3 |
| Pour les développeurs               | 4 |
| Configuration du module             | 4 |
| Configurer un template personnalisé | 5 |
| Support                             | 5 |

# 1. Information

Dynamic Product Price est une extension pour **Magento 2.2** qui permet de mettre à jour dynamiquement le prix total affiché sur la fiche produit en fonction de la quantité sélectionnée.

### 2. Installation

- 1. Extraire les fichiers de l'archive à la racine de votre projet Magento 2.
- 2. Lancer la commande suivante :

bin/magento setup:upgrade

3. Si vous êtes en mode production, relancez la commande de déploiement.

## 3. Configuration

La configuration du module est disponible depuis l'interface administrateur : Boutiques > Configuration > Catalogue > Catalogue > Dynamic Price on Catalog Product Page :

| 0               | Configuration                |   |
|-----------------|------------------------------|---|
| DASHBOARD<br>\$ | Store View: Default Config - |   |
| SALES           |                              |   |
| CATALOG         | GENERAL                      | ~ |
|                 | CATALOG                      | ^ |
|                 | Catalog                      |   |
|                 | Inventory                    |   |
|                 | XML Sitemap                  |   |
|                 | RSS Feeds                    |   |
| SYSTEM          | Email to a Friend            |   |

#### Affichage

| Display under sku                | Affiche le prix total sous le code SKU                      |
|----------------------------------|-------------------------------------------------------------|
| Display under price              | Affiche le prix total sous le prix du produit               |
| Display under add to cart button | Affiche le prix total sous le bouton "Ajouter au<br>panier" |

#### Paramètres

| Enable Full-Loader    | Activer ou désactiver l'icône de chargement pendant la mise<br>à jour                                                                                                |
|-----------------------|----------------------------------------------------------------------------------------------------|
| Product Form Selector | Le sélecteur HTML du formulaire du produit incluant le<br>champ quantité. Pour plus d'informations voir<br><u>https://www.w3schools.com/cssref/css_selectors.asp</u> |

| Qty Field Selector           | Le sélecteur HTML de l'entrée la quantité. Pour plus<br>d'informations voir<br><u>https://www.w3schools.com/cssref/css_selectors.asp</u>                                                                                             |
|------------------------------|----------------------------------------------------------------------------------------------------|
| Sub-Total Container Selector | Si vous souhaitez utiliser vos templates configurez le<br>sélecteur HTML de votre bloc prix total. Pour plus<br>d'informations voir<br><u>https://www.w3schools.com/cssref/css_selectors.asp</u>                                     |
| Event Action                 | Les évènements JavaScript à écouter pour mettre à jour le<br>prix total du produit. Par exemple : change, input, blur,<br>focus, select. Pour plus d'informations voir<br><u>https://www.w3schools.com/js/js_events_examples.asp</u> |
| Delay                        | Le délai entre chaque requête de mise à jour du prix total                                                                                                    |

#### Dynamic Price on Catalog Product Page

#### ⊘ Settings

| Enable Full-Loader                        | Yes 🔹                                                                                                    |                                      |
|-------------------------------------------|----------------------------------------------------------------------------------------------------|--------------------------------------|
|                                           | We will enable the loader spinner when the sub-total price is being updated.                                                                                                    |                                      |
| Product Form Selector<br>[website]        | #product_addtocart_form                                                                                                    | ☑ Use system value                   |
|                                           | The HTML selector of the product form including the<br>input quantity. For more information go to<br>https://www.w3schools.com/cssref/css_selectors.asp                                              |                                      |
| Qty Field Selector<br>[website]           | #qty                                                                                                    | ✓ Use system value                   |
|                                           | The HTML selector of the quantity input to analyse. For more information go to https://www.w3schools.com/cssref/css_selectors.asp                                                                    |                                      |
| Sub-Total Container Selector<br>[website] | .price-subtotal .price-container .price-wrapper                                                                                                    | ☑ Use system value                   |
|                                           | If you want to use your own templates use the HTML<br>selector of your subtotal block. For more information<br>go to<br>https://www.w3schools.com/cssref/css_selectors.asp                           |                                      |
| Event Action                              | change input                                                                                                    | ✓ Use system value                   |
|                                           | Events to listen to update the total price of the<br>product. For example : change, input, blur, focus,<br>select. For more information go to<br>https://www.w3schools.com/js/js_events_examples.asp |                                      |
| Delay<br>[website]                        | 0                                                                                                    | <ul> <li>Use system value</li> </ul> |
|                                           | The delay before sending the request to update the price (in milliseconds).                                                                                                    |                                      |

#### 🔗 Display

| Display under sku<br>[website]                | No                                 | -                         |  |
|-----------------------------------------------|------------------------------------|---------------------------|--|
|                                               | We will display the subtota        | il block under sku        |  |
| Display under price                           | Yes                                | •                         |  |
| **                                            | We will display the subtota        | l block under price       |  |
| Display under add to cart button<br>[website] | No                                 | •                         |  |
|                                               | We will display the subtota button | l block under add to cart |  |

# 4. Utilisation

Sur la fiche produit, lorsque le client modifie la quantité du produit souhaité, le prix total se met à jour dynamiquement et instantanément dans l'encart du sous-total.

|                                                                                                 |                                                                               | merennen og og i a com a som                                                                             |
|-------------------------------------------------------------------------------------------------|-------------------------------------------------------------------------------|----------------------------------------------------------------------------------------------------|
| 🖸 LUMA                                                                                          |                                                                               | Sand and a star law. 1. W                                                                                |
| Minthese Montes - Mon - Baar -                                                                  | Stating - Jak                                                                 |                                                                                                    |
| New - New - New - Auto-Monorphile                                                               |                                                                               |                                                                                                    |
|                                                                                                 |                                                                               | Push It Messenger Bag                                                                                    |
|                                                                                                 |                                                                               | €45.00 Notice                                                                                            |
|                                                                                                 |                                                                               | Subtotal €360.00                                                                                         |
|                                                                                                 |                                                                               | Qty                                                                                                    |
|                                                                                                 |                                                                               | 8                                                                                                    |
| 8                                                                                               |                                                                               | Add to Carl                                                                                              |
|                                                                                                 |                                                                               | WARD TO MORE LET A ADD TO CONTANT & DOAL.                                                                |
|                                                                                                 |                                                                               |                                                                                                    |
|                                                                                                 |                                                                               |                                                                                                    |
|                                                                                                 |                                                                               |                                                                                                    |
|                                                                                                 |                                                                               |                                                                                                    |
| brah Novictoriani 1                                                                             | Income Ch                                                                     |                                                                                                    |
| The name sign on, but the Push & Messenger &<br>back or forme again. Yo the perfect to point th | ag is much more than a long commute<br>are for lagrag. Noted district, and on | To bills. It's a closed away from home other procine pedaling from class or work to gen and<br>to shows. |
| · Adjustable cresibility strap.                                                                 |                                                                               |                                                                                                    |
|                                                                                                 |                                                                               |                                                                                                    |
| <ul> <li>Top handle.</li> </ul>                                                                 |                                                                               |                                                                                                    |

### 5. Pour les développeurs

### Configuration du module

Les paramètres du module peuvent être modifiés directement via le layout. Pour cela il faut surcharger les arguments passés au block en question :

```
<referenceBlock name="blackbird.dynamicPrice.product.view.dynamicPrice">
<arguments>
<argument name="settings" xsi:type="array">
<item name="productFormSelector" xsi:type="string">#product_addtocart_form</item>
<item name="qtyFieldSelector" xsi:type="string">#qty</item>
<item name="gtyFieldSelector" xsi:type="string">#qty</item>
<item name="subTotalPriceContainerSelector" xsi:type="string">.price-subtotal .price</item>
<item name="eventAction" xsi:type="string">false</item>
<item name="eventAction" xsi:type="string">false</item>
```

```
<item name="delay" xsi:type="string">0</item>
</argument>
</arguments>
</referenceBlock>
```

### Configurer un template personnalisé

Le layout suivant vous permet de placer le block produit de prix dynamique où vous le souhaitez, ici on le place après l'encart du prix :

```
<page xmlns:xsi="http://www.w3.org/2001/XMLSchema-instance"</pre>
xsi:noNamespaceSchemaLocation="urn:magento:framework:View/Layout/etc/page_configuration.xsd">
  <body>
    <referenceContainer name="product.info.price">
      <block class="Magento\Framework\View\Element\Template"
            name="blackbird.dynamicPrice.product.view.dynamicPrice"
            template="Blackbird_DynamicPrice::product/view/dynamic-price.phtml"
            after="product.price.final">
        <arguments>
          <argument name="viewModel" xsi:type="object">
            Blackbird\DynamicPrice\ViewModel\ConfigDataProvider
          </argument>
        </arguments>
      </block>
   </referenceContainer>
  </body>
</page>
```

# 6. Support

Si vous avez besoin d'assistance, contactez-nous sur https://store.bird.eu/fr/contacts/